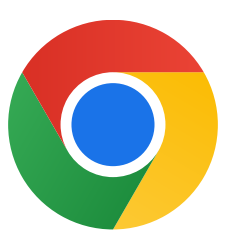

Vielen Dank, dass Sie Chrome für Windows 10 heruntergeladen haben!

## Folgen Sie dieser Anleitung, um aus dem S Modus zu wechseln und Chrome zu installieren:

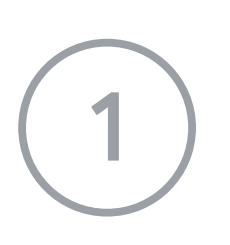

Gehen Sie auf Ihrem Windows 10-PC, auf dem der S Modus aktiviert ist, zu **Einstellungen > Update und Sicherheit > Aktivierung.** 

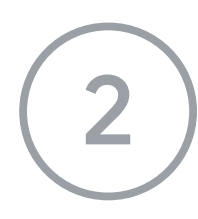

Klicken Sie unter **Zu Windows 10 Home wechseln** oder **Zu Windows 10 Pro wechseln** auf **Zum Store**.

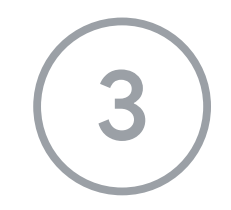

Klicken Sie auf der Seite **Ausschalten des S Modus** (oder ähnlich) auf **Abrufen**.

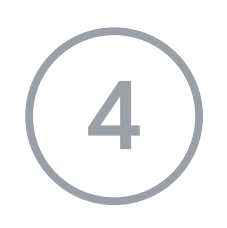

Nach dem Wechsel aus dem S Modus müssen Sie das Installationsprogramm **ChromeSetup.exe** noch einmal ausführen.

Weitere Informationen finden Sie unter

https://support.microsoft.com/de-de/windows/windows-10-im-s-modus-faq-851057d6-

1ee9-b9e5-c30b-93baebeebc85